## Application Brief 如何通过 I<sup>2</sup>C 加载 TPS2388x SRAM 和奇偶校验代码

# TEXAS INSTRUMENTS

#### Penny Xu

TPS2388x 是一款 8 通道电源设备 (PSE) 控制器,旨 在按照 IEEE 802.3bt 标准向以太网电缆提供电力。可 编程 SRAM 可通过 I<sup>2</sup>C 实现现场固件可升级性这可提 供与支持 PoE 的新型器件的互操作性。

在向 TPS2388x 发送命令之前,上电后的第一件事是 加载 SRAM 和奇偶校验代码。表 1 提供了加载代码的 步骤。

如果系统中有多个 TPS2388x 器件,请使用全局 I<sup>2</sup>C 写入通过全局 I<sup>2</sup>C 地址 0x7F 将 SRAM 和奇偶校验代 码加载到多个器件。

#### Power over Ethernet (PoE) Products

从器件的初次加电(VPWR 和 VDD 高于 UVLO)后将 SRAM 和奇偶校验编程延迟至少 50ms,让器件完成其 内部硬件初始化过程。

以下过程适用于 8 位(配置 A)或 16 位(配置 B) I<sup>2</sup>C 操作。必须在较低的 I<sup>2</sup>C 地址(通道 1-4)完成 SRAM 和奇偶校验编程控制。为上部 I<sup>2</sup>C 器件地址 (通道 5-8)配置 SRAM 控制寄存器不会对 SRAM 或 奇偶校验进行编程。

从 *TI mySecure 软件* 网页访问 TPS2388x 固件的最新 版本。

|             | 命令        | 寄存器  | 数据        | 说明                                        | 如果奇偶校验被禁用            |  |
|-------------|-----------|------|-----------|-------------------------------------------|----------------------|--|
| 步骤 1        | 写入        | 0x60 | 0x01      | 复位存储器地址指针                                 |                      |  |
| 步骤 2        | 写入        | 0x62 | 0x00      | 设置起始地址 LSB                                |                      |  |
| 步骤 3        | 写入        | 0x63 | 0x80      | 设置起始地址 MSB                                |                      |  |
| 步骤 4        | 写入        | 0x60 | 0xC4      | 复位 CPU 并启用奇偶校验写入                          | 跳跃                   |  |
| 步骤 5        | 写入        | 0x1D | 0xBC      |                                           | Dik of.              |  |
| 步骤 6        | 写入        | 0xD7 | 0x02      | -<br>-<br>- 正在准备 RAM 下载<br>-              |                      |  |
| 步骤 7        | 写入        | 0x91 | 0x00      |                                           |                      |  |
| 步骤 <b>8</b> | 写入        | 0x90 | 0x00      |                                           | LYC LA               |  |
| 步骤 9        | 写入        | 0xD7 | 0x00      |                                           |                      |  |
| 步骤 10       | 写入        | 0x1D | 0x00      |                                           |                      |  |
| 步骤 11       | 写入        | 0x61 | xx,xx,xx, | 加载奇偶校验数据                                  | 跳跃                   |  |
| 写入所有数据后:    |           |      |           |                                           |                      |  |
| 步骤 12       | 写入        | 0x60 | 0xC5      | 将 CPU 保持在复位和复位存储器指针中                      | 跳跃                   |  |
| 步骤 13       | 写入        | 0x62 | 0x00      | 复位起始地址的 LSB                               | 跳跃                   |  |
| 步骤 14       | 写入        | 0x63 | 0x80      | 复位起始地址的 MSB                               | 跳跃                   |  |
| 步骤 15       | 写入        | 0x60 | 0xC0      | 使 CPU 保持在复位状态并启用 SRAM I <sup>2</sup> C 写入 |                      |  |
| 步骤 16       | 写入        | 0x1D | 0xBC      |                                           | 如果己在第 <b>5-10</b> 步中 |  |
| 步骤 17       | 写入        | 0xD7 | 0x02      | - 正在准备 RAM 下载 如果已<br>- 近在准备 RAM 下载 运行,    |                      |  |
| 步骤 18       | 写入        | 0x91 | 0x00      |                                           |                      |  |
| 步骤 19       | 写入        | 0x90 | 0x00      |                                           | 运行,则跳过               |  |
| 步骤 20       | 写入        | 0xD7 | 0x00      |                                           |                      |  |
| 步骤 21       | 写入        | 0x1D | 0x00      |                                           |                      |  |
| 步骤 22       | 写入        | 0x61 | xx,xx,xx, | 加载 SRAM 数据                                |                      |  |
| 步骤 23       | 写入        | 0x60 | 0x18      | 清除 CPU 复位并启用 SRAM 和奇偶校验                   | 改为写入"0x08"           |  |
| 步骤 24       | 延迟约为 12ms |      |           |                                           |                      |  |

#### 表 1. 上电期间的 SRAM 和奇偶校验编程步骤

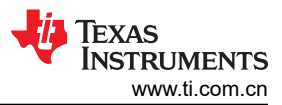

#### 表 1. 上电期间的 SRAM 和奇偶校验编程步骤 (continued)

|       | 命令 | 寄存器  | 数据 | 说明     | 如果奇偶校验被禁用 |
|-------|----|------|----|--------|-----------|
| 步骤 25 | 读取 | 0x41 |    | 检查固件版本 |           |

以下是器件处于安全模式时用于重新加载 SRAM 和奇偶校验代码的指令。

| 表 2. 安全模式下的 SRAM 和奇偶校验编程 |           |      |             |                             |                                |  |  |  |
|--------------------------|-----------|------|-------------|-----------------------------|--------------------------------|--|--|--|
|                          | 命令        | 寄存器  | 数据          | 说明                          | 如果奇偶校验被禁用                      |  |  |  |
| 步骤 1                     | 写入        | 0x60 | 0x01        | 复位存储器地址指针                   |                                |  |  |  |
| 步骤 2                     | 写入        | 0x62 | 0x00        | 设置起始地址 LSB                  |                                |  |  |  |
| 步骤 3                     | 写入        | 0x63 | 0x80        | 设置起始地址 MSB                  |                                |  |  |  |
| 步骤 4                     | 写入        | 0x60 | 0x84        | 启用奇偶校验写入                    | 跳跃                             |  |  |  |
| 步骤 5                     | 写入        | 0x1D | 0xBC        | 正在准备 RAM 下载                 | 跳跃                             |  |  |  |
| 步骤 6                     | 写入        | 0xD7 | 0x02        |                             |                                |  |  |  |
| 步骤 7                     | 写入        | 0x91 | 0x00        |                             |                                |  |  |  |
| 步骤 <b>8</b>              | 写入        | 0x90 | 0x00        |                             |                                |  |  |  |
| 步骤 9                     | 写入        | 0xD7 | 0x00        |                             |                                |  |  |  |
| 步骤 10                    | 写入        | 0x1D | 0x00        |                             |                                |  |  |  |
| 步骤 11                    | 写入        | 0x61 | xx,xx,xx,   | 加载奇偶校验数据                    | 跳跃                             |  |  |  |
| 写入所有数:                   |           |      |             |                             |                                |  |  |  |
| 步骤 12                    | 写入        | 0x60 | 0x85        | 复位存储器指针                     | 跳跃                             |  |  |  |
| 步骤 13                    | 写入        | 0x62 | 0x00        | 复位起始地址的 LSB                 | 跳跃                             |  |  |  |
| 步骤 14                    | 写入        | 0x63 | 0x80        | 复位起始地址的 MSB                 | 跳跃                             |  |  |  |
| 步骤 15                    | 写入        | 0x60 | 0x80        | 启用 SRAM I <sup>2</sup> C 写入 |                                |  |  |  |
| 步骤 16                    | 写入        | 0x1D | 0xBC        | -<br>正在准备 RAM 下载            | 如果己在第 <b>5-10</b> 步<br>中运行,则跳过 |  |  |  |
| 步骤 17                    | 写入        | 0xD7 | 0x02        |                             |                                |  |  |  |
| 步骤 18                    | 写入        | 0x91 | 0x00        |                             |                                |  |  |  |
| 步骤 19                    | 写入        | 0x90 | 0x00        |                             |                                |  |  |  |
| 步骤 20                    | 写入        | 0xD7 | 0x00        |                             |                                |  |  |  |
| 步骤 21                    | 写入        | 0x1D | 0x00        |                             |                                |  |  |  |
| 步骤 22                    | 写入        | 0x61 | xx, xx, xx, | 加载 SRAM 数据                  |                                |  |  |  |
| 步骤 23                    | 写入        | 0x60 | 0x18        | 启用 SRAM 和奇偶校验               | 改为写入"0x08"                     |  |  |  |
| 步骤 24                    | 延迟约为 12ms |      |             |                             |                                |  |  |  |
| 步骤 25                    | 读取        | 0x41 |             | 检查固件版本                      |                                |  |  |  |

### 相关文档

- 德州仪器 (TI), TPS23880 具有可编程 SRAM 数据的 4 型 4 线对 8 通道 PoE 2 PSE 控制器数据表
- 德州仪器 (TI), TPS23880EVM: PoE、PSE、TPS23880 评估模块用户指南
- 德州仪器 (TI), TPS23880 产品文件夹
- 德州仪器 (TI), TPS23881 具有 SRAM 和 200m Q R<sub>SENSE</sub> 的 4 型 4 线对 8 通道 PoE 2 PSE 控制器数据表
- 德州仪器 (TI), TPS23881EVM: PoE、PSE、TPS23881 评估模块用户指南
- 德州仪器 (TI), TPS23881 产品文件夹
- 德州仪器 (TI), TPS23882 具有 SRAM 和 200m Ω R<sub>SENSE</sub> 的 3 型 2 线对 8 通道 PoE PSE 控制器数据表
- 德州仪器 (TI), TPS23882EVM: PoE、PSE、TPS23882 评估模块用户指南
- 德州仪器 (TI), TPS23882 产品文件夹

#### 重要声明和免责声明

TI"按原样"提供技术和可靠性数据(包括数据表)、设计资源(包括参考设计)、应用或其他设计建议、网络工具、安全信息和其他资源, 不保证没有瑕疵且不做出任何明示或暗示的担保,包括但不限于对适销性、某特定用途方面的适用性或不侵犯任何第三方知识产权的暗示担 保。

这些资源可供使用 TI 产品进行设计的熟练开发人员使用。您将自行承担以下全部责任:(1) 针对您的应用选择合适的 TI 产品,(2) 设计、验 证并测试您的应用,(3) 确保您的应用满足相应标准以及任何其他功能安全、信息安全、监管或其他要求。

这些资源如有变更,恕不另行通知。TI 授权您仅可将这些资源用于研发本资源所述的 TI 产品的应用。严禁对这些资源进行其他复制或展示。 您无权使用任何其他 TI 知识产权或任何第三方知识产权。您应全额赔偿因在这些资源的使用中对 TI 及其代表造成的任何索赔、损害、成 本、损失和债务,TI 对此概不负责。

TI 提供的产品受 TI 的销售条款或 ti.com 上其他适用条款/TI 产品随附的其他适用条款的约束。TI 提供这些资源并不会扩展或以其他方式更改 TI 针对 TI 产品发布的适用的担保或担保免责声明。

TI 反对并拒绝您可能提出的任何其他或不同的条款。

邮寄地址:Texas Instruments, Post Office Box 655303, Dallas, Texas 75265 Copyright © 2023,德州仪器 (TI) 公司